## How to Troubleshoot Your iPad Wifi Connection at Home

The steps below will allow you to troubleshoot your wifi connection on your iPad from home. If you are unable to connect after following these steps, please call the **Technology Help Desk (248) 823-5092**.

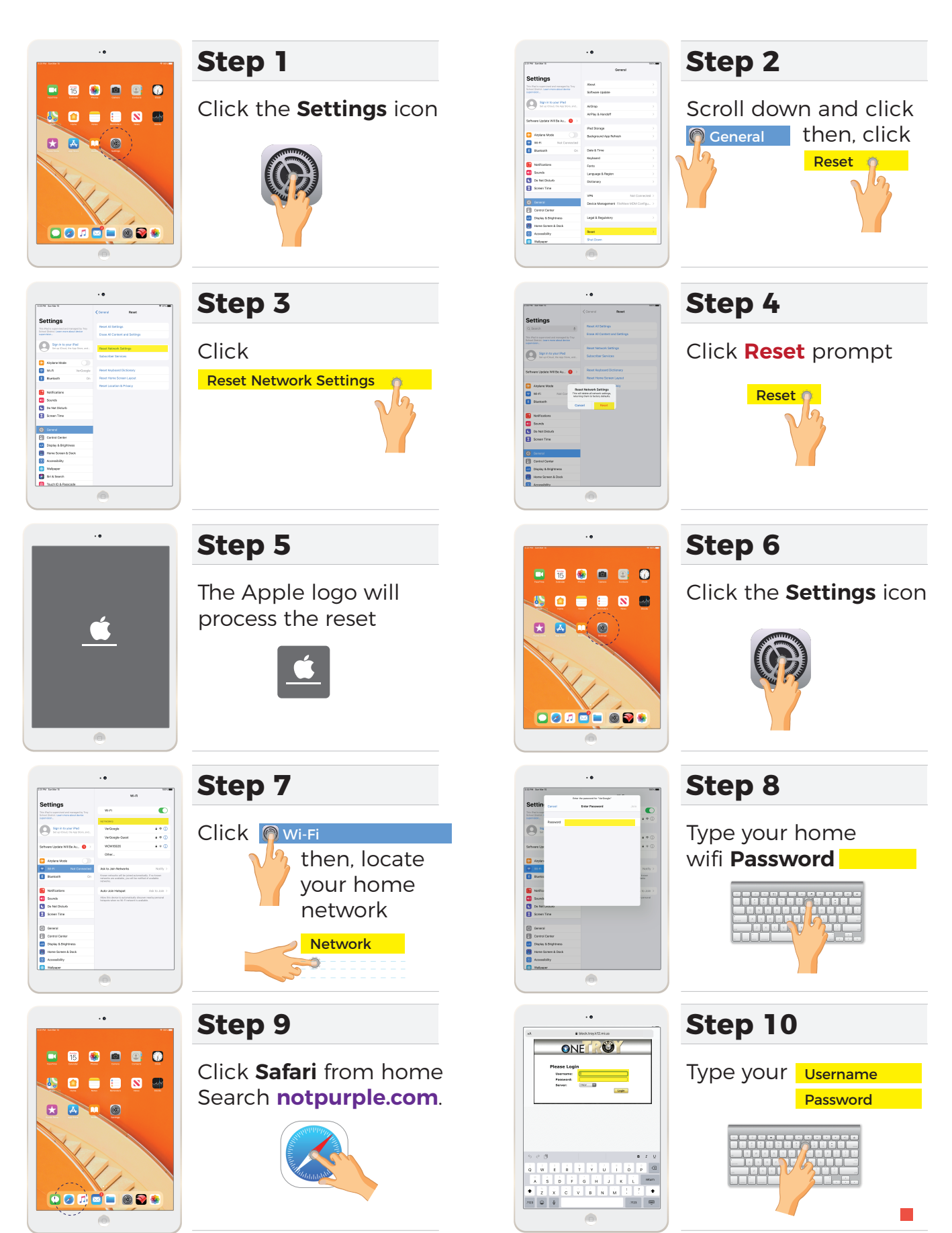